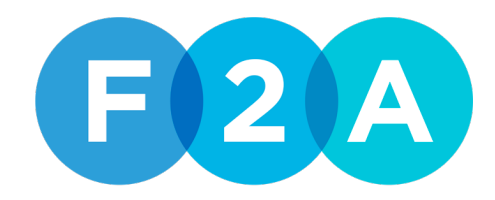

## MyAreaF2A

## Recupero password da www.myareaf2a.com

Gli utenti potranno accedere al nuovo portale anche tramite la funzionalità "Password dimenticata?" presente sulla pagina di Login del nuovo portale:

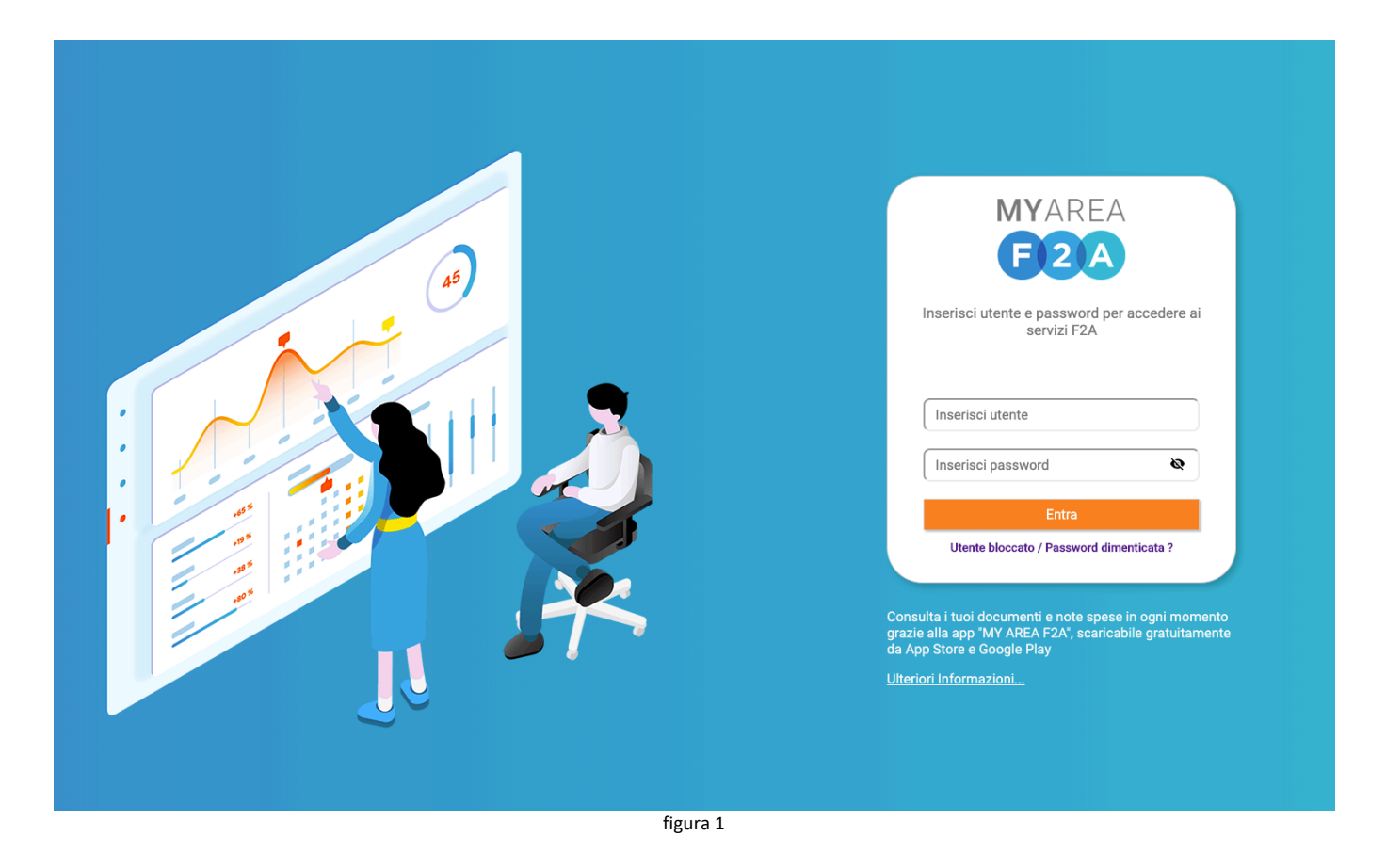

Cliccando sul link "Password dimenticata?" sarà possibile da parte dell'utente inserire la username in suo possesso e la sua email (figura 2);

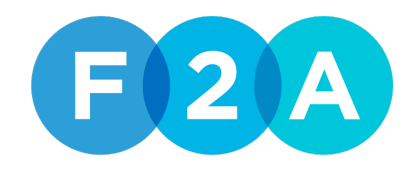

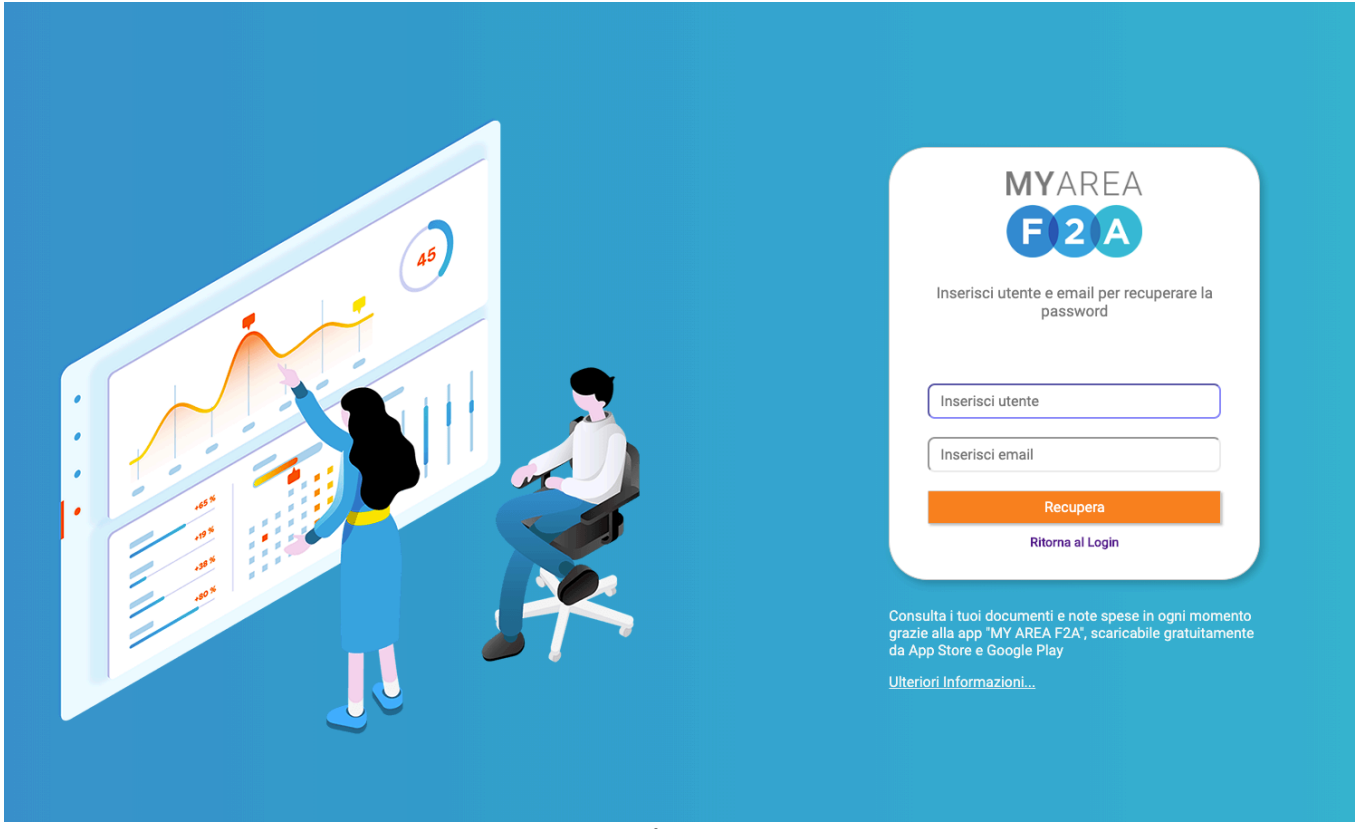

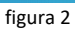

Inseriti i dati richiesti e cliccando sul pulsante "Recupera" verrà inviata una mail al dipendente con le credenziali da utilizzare per accedere al portale <u>www.myareaf2a.com</u>, inserendo queste credenziali verrà richiesto all'utente d'effettuare il cambio password inserendo prima la password ricevuta via mail e poi inserendo due volte la sua nuova password. (figura 3 e 4);

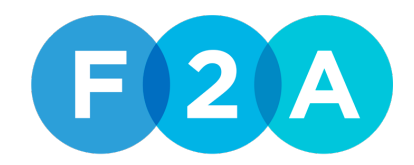

| MYAREA<br>F2A                                                                                                    | MYAREA<br>F2A<br>Modifica password per l'accesso ai servizi<br>F2A                                                                                                    |
|----------------------------------------------------------------------------------------------------|----------------------------------------------------------------------------------------------------|
| Ti è stata inviata un email.<br>Segui le istruzioni al suo interno per<br>recuperare la password<br>Ritorna al Login                                                              | Inserisci la vecchia password ♥   Inserisci una nuova password ♥   Conferma la nuova password ♥                                                                                                    |
| Consulta i tuoi documenti e note spese in ogni momento<br>grazie alla app "MY AREA F2A", scaricabile gratuitamente<br>da App Store e Google Play<br><u>Ulteriori Informazioni</u> | Cambia password<br>Ritorna al Login<br>Consulta i tuoi documenti e note spese in ogni momento<br>grazie alla app "MY AREA F2A", scaricabile gratuitamente<br>da App Store e Google Play<br>Ulteriori Informazioni |

Completata la procedura l'utente potrà accedere al nuovo portale <u>www.myareaf2a.com</u> con le sue nuove credenziali;